# Synchronisation Zimbra avec DAVx<sup>5</sup> sur Android

**DAVx**<sup>5</sup> est une application Open Source permettant une synchronisation de vos calendriers, de vos contacts et de vos tâches Zimbra sur votre téléphone.

### Installation

#### Via F-droid

L'application est payante sur le playstore mais disponible gratuitement par ailleurs, notamment sur le store alternatif et opensource fdroid. Vous pouvez donc installer F-droid en vous rendant ici https://f-droid.org/fr/ puis, une fois F-Droid installé, en cherchant "davx" dessus.

L'avantage d'installer le store alternative F-Droid est que vous bénéficierez des mises à jour automatique de DAVx<sup>5</sup>.

#### Via l'APK

Vous pouvez télécharger l'apk pour l'installer sur votre téléphone à partir d'un des liens suivants :

- https://f-droid.org/repo/at.bitfire.davdroid\_30000004.apk pour la dernière version stable (3.0ose2 du 02/05/2020)
- https://f-droid.org/repo/at.bitfire.davdroid\_301000002.apk pour la 3.1-beta3-ose du 11/05/2020

Si vous installez l'apk manuellement, vous ne serez pas notifié si l'application dispose d'une mise à jour.

### Configuration

Last update: 2020/05/20 personnels:agenda:mobiles:android:davx5 https://wiki.univ-nantes.fr/doku.php?id=personnels:agenda:mobiles:android:davx5&rev=1589989421 17:43

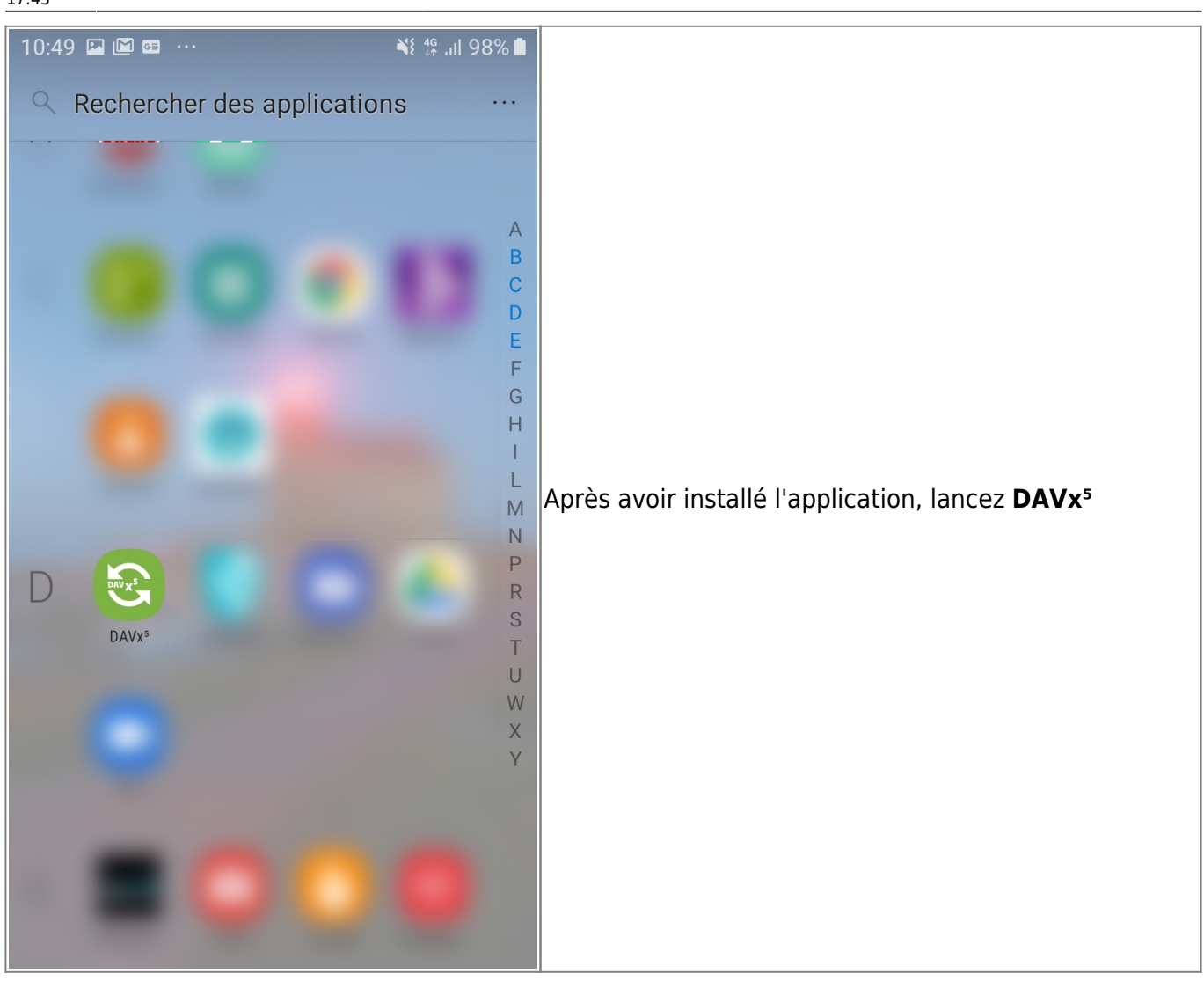

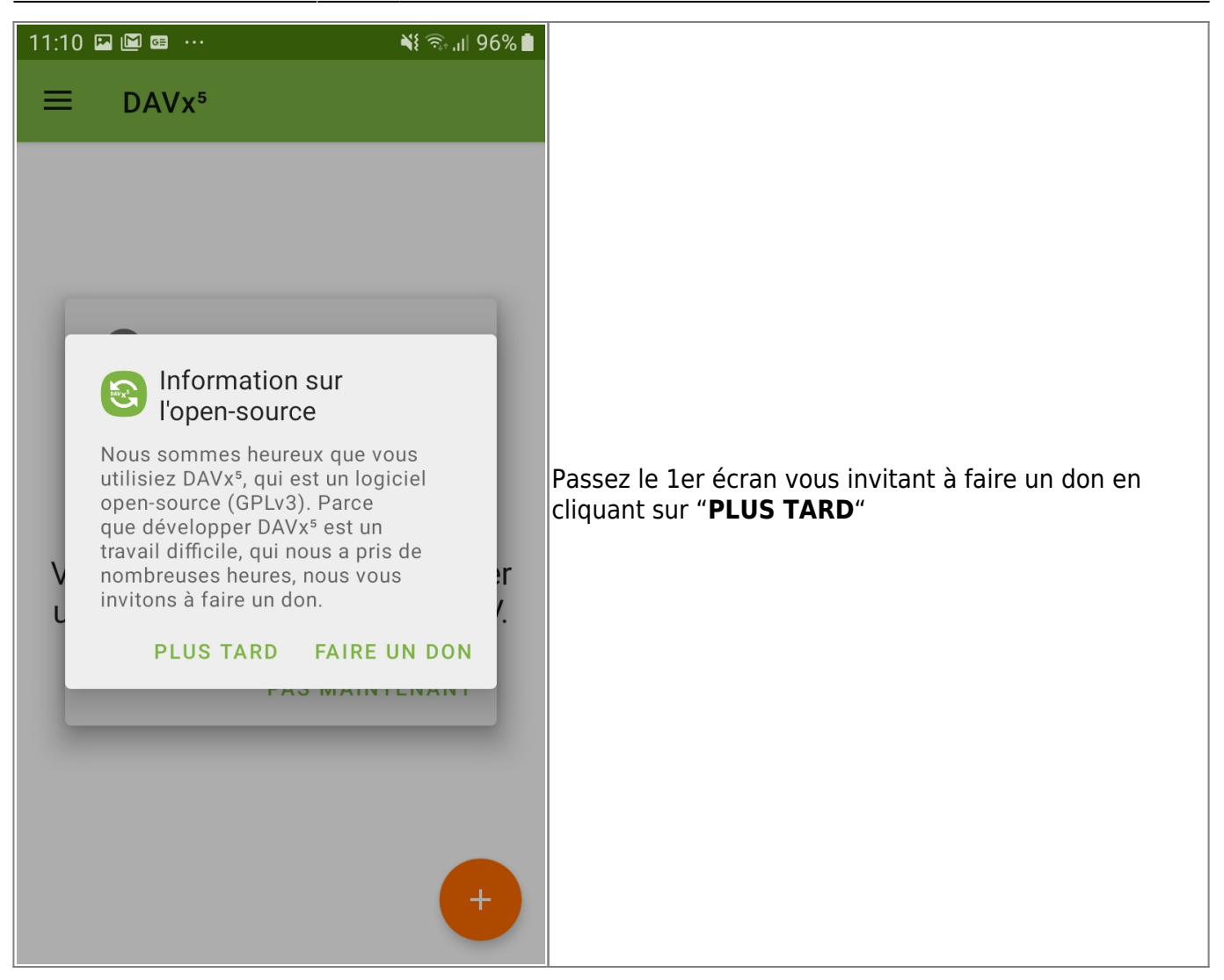

update: 2020/05/20 personnels:agenda:mobiles:android:davx5 https://wiki.univ-nantes.fr/doku.php?id=personnels:agenda:mobiles:android:davx5&rev=1589989421 17:43

# 11:10 🗳 🖆 🖼 🚥 ارا 🕫 🖎 🛋 DAVx<sup>5</sup> = B Synchronisation planifiée Votre appareil va restreindre la synchronisation DAVx⁵. Pour forcer des intervalles de synchronisation Il est conseillé de désactiver l'optimisation de la DAVx<sup>5</sup> plus réguliers, enlever l'option batterie pour OpenSync. Cliquez ainsi sur "optimisation de batterie" "DÉSACTIVER DAVX⁵" DÉSACTIVER POUR DAVX<sup>5</sup> r **NE PLUS AFFICHER** PAS MAINTENANT

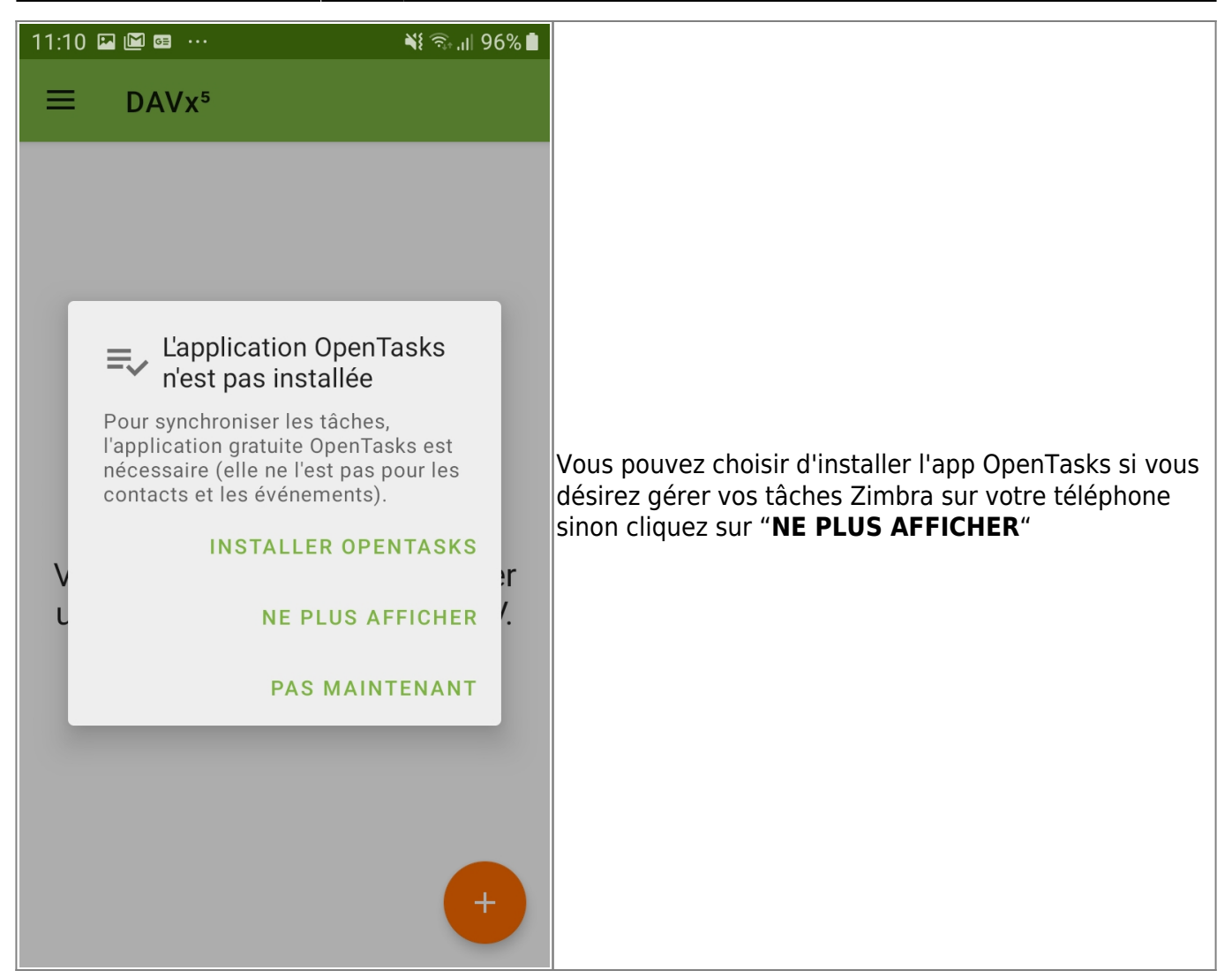

update: 2020/05/20 personnels:agenda:mobiles:android:davx5 https://wiki.univ-nantes.fr/doku.php?id=personnels:agenda:mobiles:android:davx5&rev=1589989421 17:43

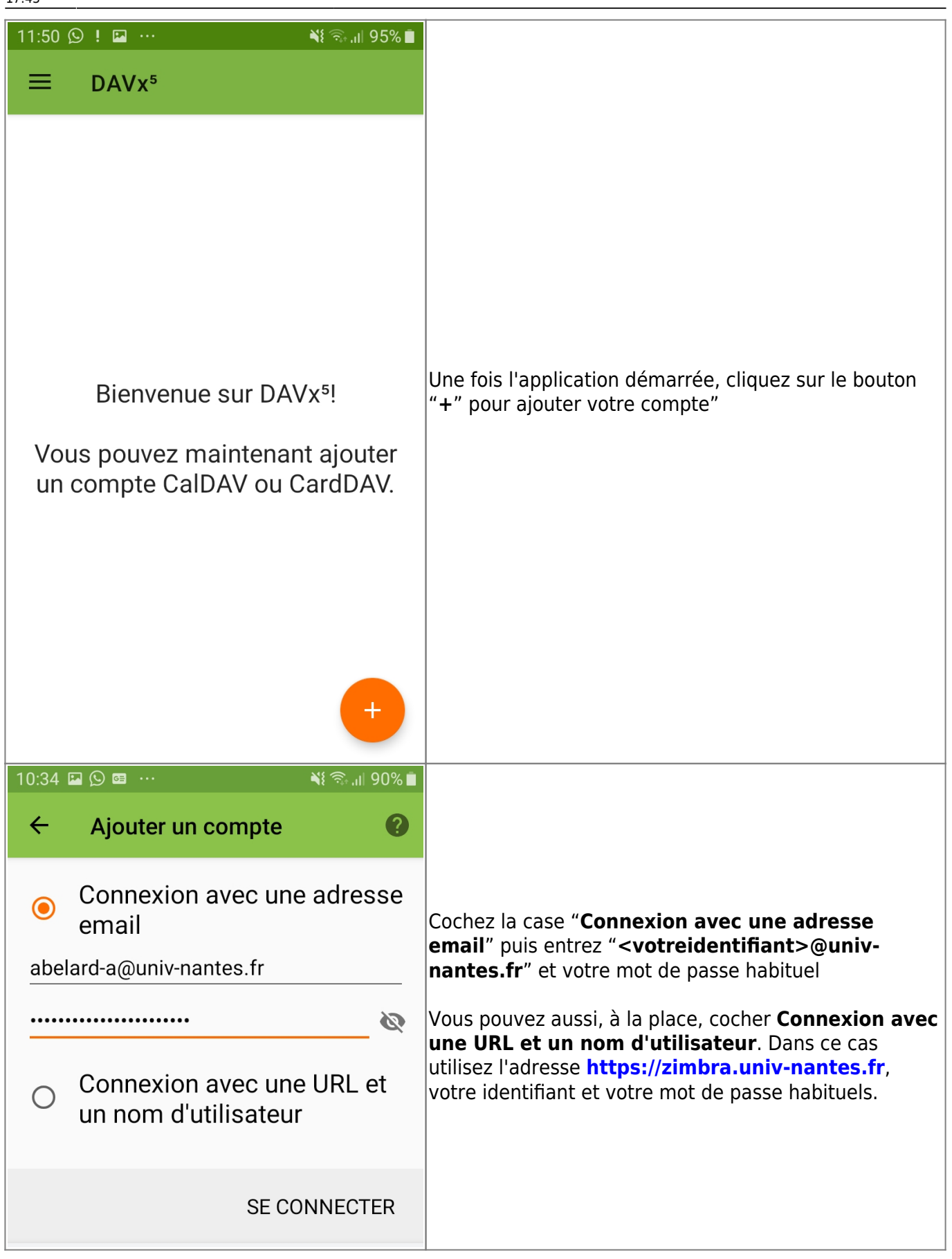

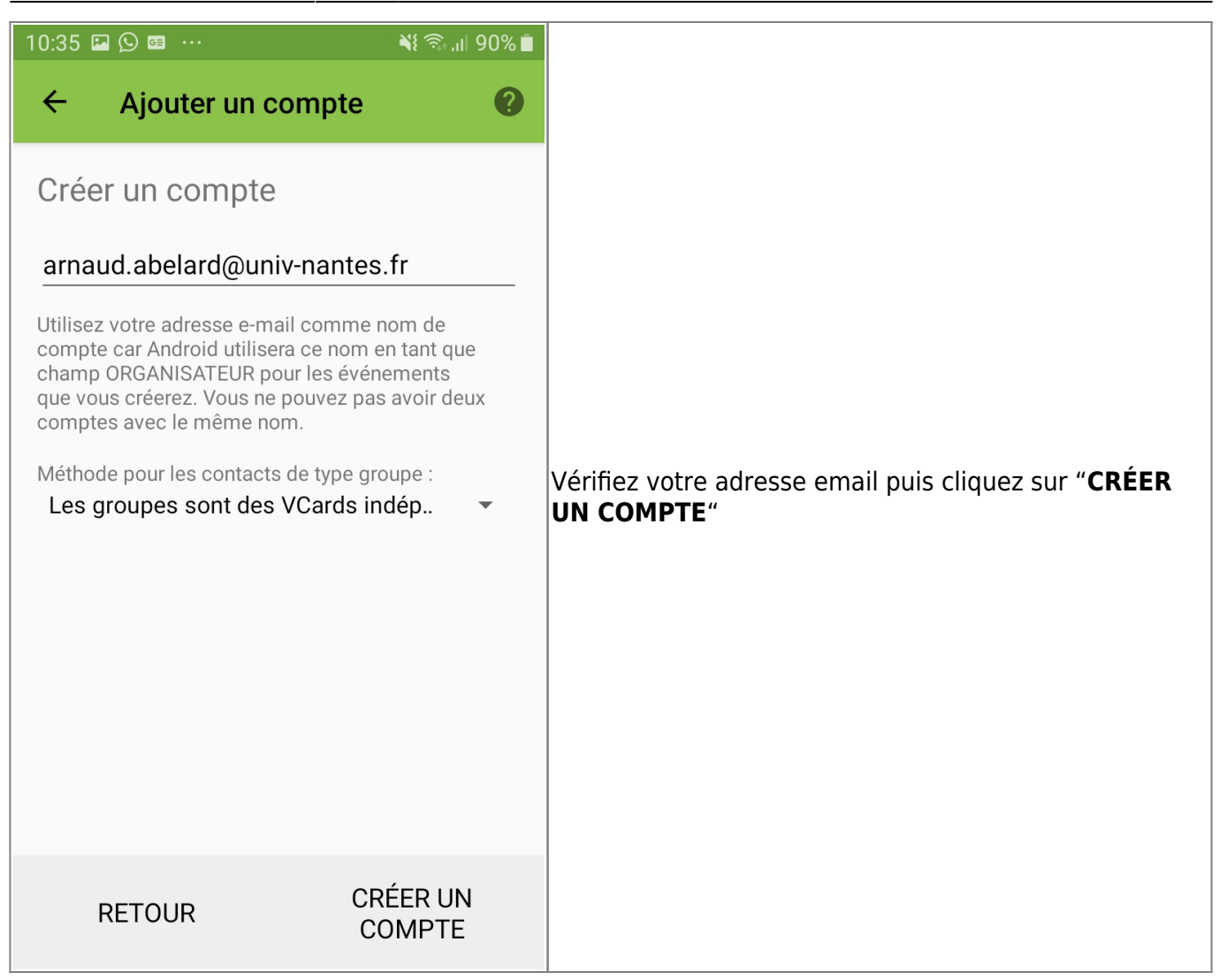

Last

update: 2020/05/20 personnels:agenda:mobiles:android:davx5 https://wiki.univ-nantes.fr/doku.php?id=personnels:agenda:mobiles:android:davx5&rev=1589989421 17:43

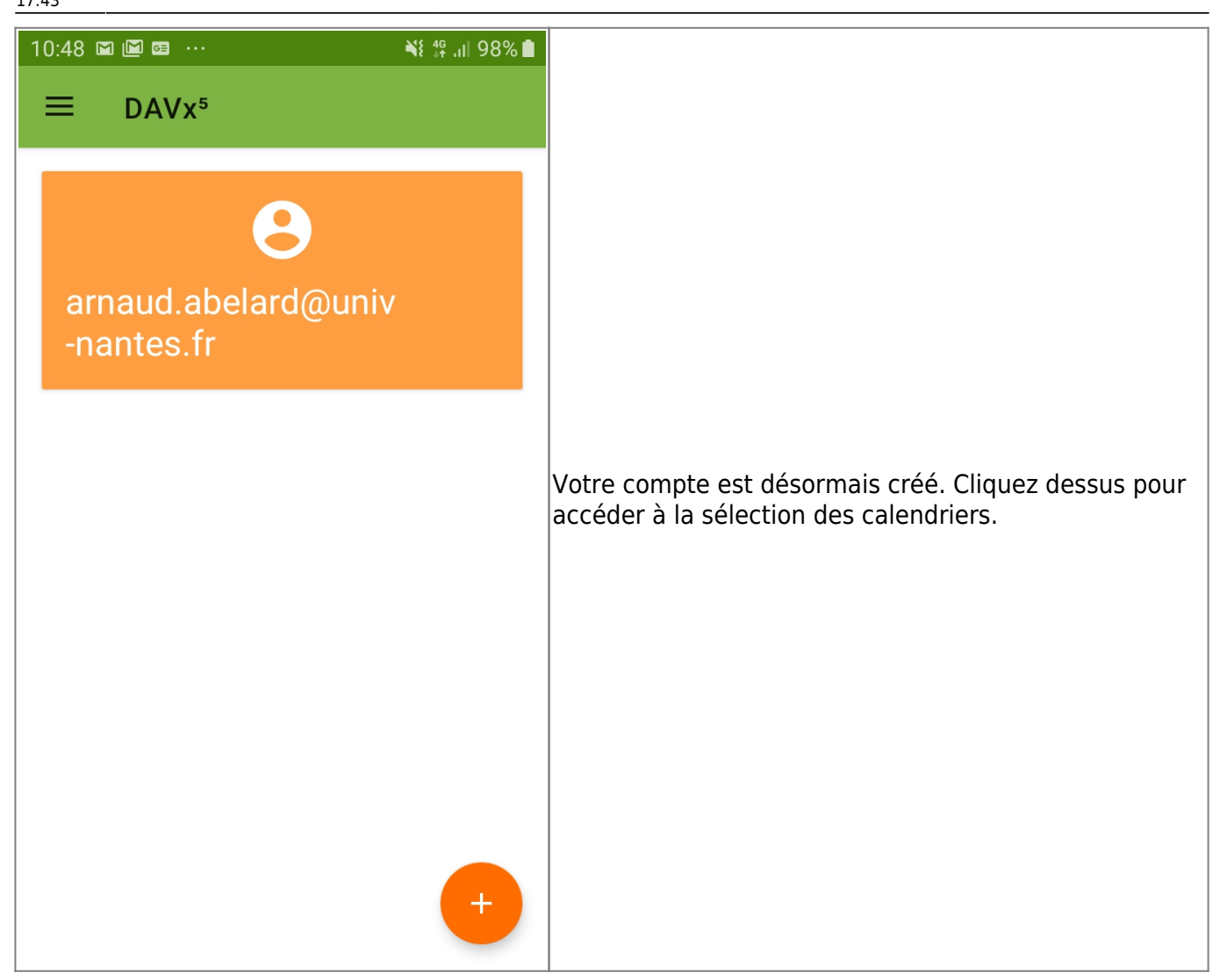

|   | 9/11 |   |
|---|------|---|
|   |      |   |
| • |      | ì |
|   |      |   |

| 10:48         |                                       | <b>``</b> { <sup>4G</sup> , <mark>I</mark>   9 | 8% İ        |
|---------------|---------------------------------------|------------------------------------------------|-------------|
| ←             | arnaud.abelard@u                      | u 🌣                                            | :           |
| CAR<br>LES CA | DDAV CALDAV (LES<br>ARNET AGENDAS)    | WEBCAL (<br>ANCIENS /                          | LES<br>AG   |
|               |                                       | ∎=,∕                                           | •<br>•<br>• |
|               |                                       | ●⊡≂√                                           | 0<br>0<br>0 |
|               | Calendar<br>Arnaud ABELARD's Calendar | ∎₹∕                                            | •           |
|               |                                       | ਰਿ≣≂∕                                          | •<br>•<br>• |
|               |                                       | ●∎≂∕                                           | •           |
|               |                                       |                                                | 0<br>0<br>0 |
|               | America ADEL ADDIa                    |                                                |             |

| 17:43                                                                                                    |                                                                                                    |  |  |
|----------------------------------------------------------------------------------------------------|----------------------------------------------------------------------------------------------------|--|--|
| 10:36 Image: Image: |                                                                                                    |  |  |
| Authentification                                                                                                    | par défaut l'intervalle de synchronisation est de 4h<br>(240 minutes). Vous pouvez le modifier dans les<br>paramètres (bouton "engrenage"). |  |  |
| Nom d'utilisateur<br>abelard-a@univ-nantes.fr                                                                                                    |                                                                                                    |  |  |
| <b>Mot de passe</b><br>Mettre à jour le mot de passe                                                                                                    |                                                                                                    |  |  |
| Synchronisation                                                                                                    |                                                                                                    |  |  |
| Interval de synchronisation des carnets d'adr<br>Toutes les 240 minutes et immédiatement après un<br>changement local                                                                                                    |                                                                                                    |  |  |
| Interval de synchronisation des agendas<br>Toutes les 240 minutes et immédiatement après un<br>changement local                                                                                                    |                                                                                                    |  |  |
| Interval de synchronisation des tâches<br>Indisponible                                                                                                    |                                                                                                    |  |  |
| Synchronisation en Wifi seulement<br>Le type de connexion n'est pas pris en                                                                                                    |                                                                                                    |  |  |
| C <sup>5</sup> DAVx <sup>5</sup> 14:36 Autorisations DAVx <sup>5</sup> Autorisations supplémentaires demandées                                                                                                    | Si besoin DAVx <sup>5</sup> vous demandera de lui donner les permissions nécessaires. Soit avec une notification.                           |  |  |
| Permettre à DAVx⁵<br>d'accéder à votre<br>agenda ? Refuser Autoriser                                                                                                    | Soit avec une popup.                                                                                                    |  |  |
| <u>م</u>                                                                                                    | Vous pouvez forcer une synchronisation manuelle avec le bouton ad-hoc                                                                       |  |  |

# En cas de changement de mot de passe

Lorsque vous allez changer de mot de passe dans le cadre de la politique de changement de mot de passe de l'université, la synchronisation échouera et vous serez notifié par DAVx<sup>5</sup>:

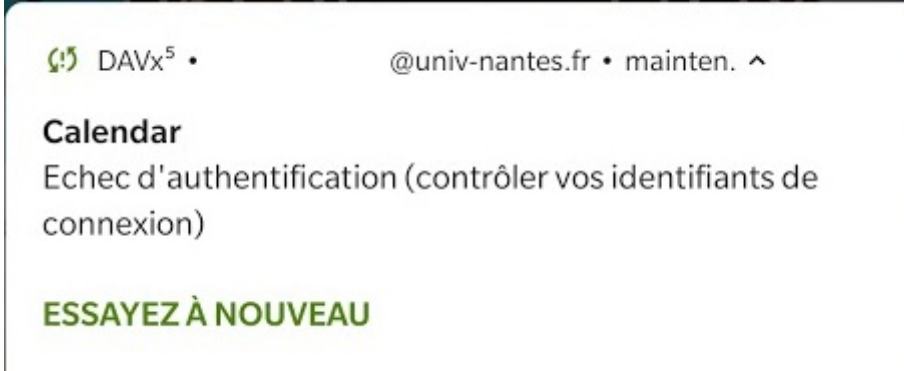

Vous devrez alors cliquer sur la notification pour être renvoyé vers les paramètres du compte DAVx<sup>5</sup> afin d'y changer votre mot de passe.

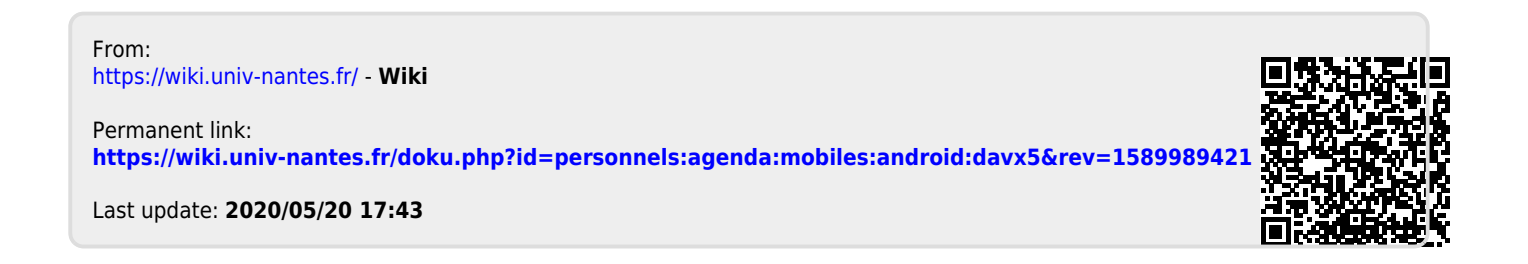